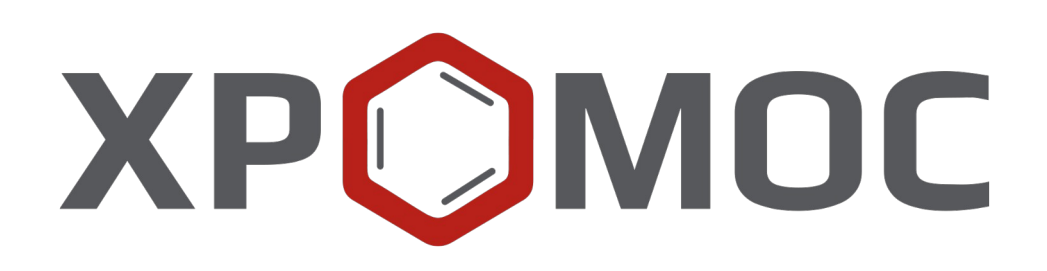

# Руководство пользователя: Расчёт №74 «Определение серосодержащих соединений в нефтях»

ООО «ХРОМОС Инжиниринг» г. Дзержинск

Редакция от 28 января 2025 г. Актуальная версия: 2.13 Internet: <u>kb.has.ru</u>

# Содержание

| 1. Введение                     | 3  |
|---------------------------------|----|
| 2. Установка программы          | 4  |
| 3. Интерфейс программы          | 5  |
| 4. Порядок проведения измерений | 7  |
| 5. Добавление данных            | 11 |
| 6. Вывод отчёта                 | 12 |
| 7. Экспорт данных               | 13 |
| 8. Управление компонентами      | 14 |
| 9. Настройка программы          | 15 |
| 9.1. Общие настройки расчёта    | 15 |
| 9.2. Настройки хроматограмм     | 16 |
| 9.3. Настройки баллонов         | 17 |
| 10. Идентификация программы     | 19 |
|                                 |    |

1. Введение

## 1. Введение

Программа «Определение серосодержащих соединений в нефтях» предназначена для анализа хроматограмм, полученных при помощи ПО «Хромос», на предмет определения сероводорода, метил- и этилмеркаптанов в нефтях согласно ГОСТ Р 50802-2021 и ГОСТ 32918-2014.

Для начала работы необходимо ознакомиться с данными нормативными документами.

Данная программа работает как самостоятельное приложение. Для открытия хроматограмм требуется ПО «Хромос» (версия 2.х).

Установочный файл программы и сопутствующая документация доступны в сети Интернет по адресу: <u>kb.has.ru/soft:dop\_raschjot\_74</u>.

Предложения и пожелания по программе сообщайте на e-mail: <u>soft@has.ru</u>

### 2. Установка программы

## 2. Установка программы

Для установки программы «Определение серосодержащих соединений в нефтях» рекомендуется 6 Мб свободного места на жёстком диске.

- 1. Запустите установочный файл.
- 2. Укажите путь установки программы и нажмите Далее > (Рис. 1).

| 🔁 Установка Расчет 74                                                                                                    | <u> </u>            |                                 | ×       |
|----------------------------------------------------------------------------------------------------|---------------------|---------------------------------|---------|
| Выбор папки установки<br>Выберите папку для установки Расчет 74.                                                                               |                     |                                 | 5       |
| Программа установит Расчет 74 в указанную папку. Чтобы устано<br>другую папку, нажмите кнопку "Обзор" и укажите ее. Нажмите кн<br>продолжения. | овить пр<br>юпку "Д | иложени<br>алее <sup>®</sup> дл | ев<br>я |
| Папка установки<br><u>C:\Program Files (x86)\Chromos\Add\dcch74</u>                                                                            | 06                  | 30p                             |         |
| Требуется на диске: 5.3 Мбайт<br>Доступно на диске: 102.0 Гбайт                                                                                |                     |                                 |         |
| Copyright (C) 2021 ООО 'Хромос'. Сборка 22.08.2023 в 10:33:03 — Дале                                                                           | e >                 | Отм                             | ена     |

Рис. 1. Установка программы

- 3. Выберите папку для расположения ярлыка в меню Пуск или поставьте флажок *Не создавать ярлык*.
- 4. Нажмите Установить.
- 5. По завершении установки нажмите Готово.

#### 3. Интерфейс программы

# 3. Интерфейс программы

Основное окно программы (Рис. 2) состоит из следующих элементов:

- 1. Элементы управления хроматограммами;
- 2. Кнопка обновления результатов расчёта;
- 3. Кнопка вызова окна настроек;
- 4. Кнопка вызова таблицы компонентов;
- 5. Элементы управления отчётом;
- 6. Кнопка запуска экспорта данных;
- 7. Список анализируемых хроматограмм;
- 8. Набор вкладок и рабочие области расчёта.

|     |                         | 1             |             |                        |                    |           |           | 2      | 3                    | 4                      | 5     | 6       |
|-----|-------------------------|---------------|-------------|------------------------|--------------------|-----------|-----------|--------|----------------------|------------------------|-------|---------|
| C   | Добавить                | Удалить       | Удалить все | Открыть в ПО<br>Хромос |                    |           | Пересчит  | гать   | Настройка<br>расчета | Таблица<br>компонентов | Отчет | Экспорт |
| ⊻ № | Файл<br>по хрм. СКО Грг | ууировки Град | Проб        | а                      | в. град. Системные | сообщения | Время а   | нализа | Объем, мл            | Тип хрм.               | 7     |         |
| N₽  | Компонент               |               |             | Площадь пика           | Высота пика        | Ширина н  | а полувыс | оте В  | ремя выхода, м       | ИН                     |       |         |

Рис. 2. Основное окно программы

Основное окно программы включает вкладки рабочих областей:

- Инфо по хрм. информация по хроматограмме:
  - ∘ *№* номер строки;
  - Компонент имя компонента пробы;
  - Площадь пика площадь пика;
  - Высота пика высота пика;
  - Ширина на полувысоте ширина пика на ½ его высоты;
  - Время выхода, мин время выхода пика в минутах;
- СКО градуировки среднее квадратичное отклонение градуировки:
  - Компонент поле выбора компонента;
  - ∘ *№* номер строки;
  - Точка градуировки точка градуировки;
  - Кол-во пиков количество пиков;
  - *Ср. площадь* усреднённая площадь пиков;
  - *СКО* среднее квадратичное отклонение;
  - СКО, % расхождение среднего квадратичного отклонения, %;

#### 3. Интерфейс программы

- Норматив, % — допустимое расхождение среднего квадратичного отклонения, %;
- *Соотв.* соответствие нормативу;
- Градуировка данные по градуировке:
  - Компонент поле выбора компонента;
  - № номер строки;
  - *Хроматограмма* идентификатор хроматограммы;
  - Объём, см<sup>3</sup> объём градуировочной смеси (в см<sup>3</sup>);
  - *Конц, мг/м*<sup>3</sup> массовая концентрация сернистого соединения в СО (мг/м<sup>3</sup>);
  - *Площадь* площадь пика серосодержащего соединения;
  - *Масса ССС, нг* масса серосодержащего соединения (в нг);
  - $\circ$  *lq(m)* lg массы серосодержащего соединения;
  - lq(S) lg площади пика серосодержащего соединения:
- Град. граф. градуировочный график:
  - Компонент поле выбора компонента;
  - № номер строки;
  - *Хроматограмма* идентификатор хроматограммы;
  - $\circ$  *lg(m)* lg массы серосодержащего соединения;
  - lq(S) lg площади пика серосодержащего соединения;
- *Расчёт* результаты расчёта:
  - ∘ *№* номер строки;
  - Компонент имя компонента;
  - $\circ$  *lq(m)* lg массы серосодержащего соединения;
  - $\circ$  *lg*(*S*) lg площади пика серосодержащего соединения;
  - *Конц. млн<sup>-1</sup>* концентрация компонента (в ppm, мкг/г);
  - *Ср. конц. млн*<sup>-1</sup> усреднённая концентрация компонента (в ppm, мкг/г);
     *Расхожд, млн*<sup>-1</sup> расхождение (в ppm, мкг/г);

  - *Норматив, млн*<sup>-1</sup> норматив сходимости/воспроизводимости (в ppm, мкг/г);
  - *Соотв.* соответствие нормативу;
- Пров. град. проверка градуировки:
  - № номер строки;
  - Компонент имя компонента;
  - lg(m) lg массы серосодержащего соединения;
  - $\circ$  *lq*(*S*) lg площади пика серосодержащего соединения;
  - *Конц. млн<sup>-1</sup>* концентрация компонента (в ppm, мкг/г);
  - *Ср. конц. млн*<sup>-1</sup> усреднённая концентрация компонента (в ppm, мкг/г);
     Зад. конц. млн<sup>-1</sup> заданная концентрация компонента (в ppm, мкг/г);

  - *Расхожд, млн*<sup>-1</sup> расхождение (в ppm, мкг/г);
  - *Норматив, млн*<sup>-1</sup> норматив сходимости/воспроизводимости (в ppm, мкг/г);
  - Соотв. соответствие нормативу;
- Системные сообщения сведения об ошибках, сообщения с предупреждениями о каком-либо несоответствии или невозможности выполнения расчётов в связи с отсутствием данных.

Для проведения расчёта используются три типа хроматограмм: градуировочные, проверочные и анализируемые. Перед использованием хроматограммы в расчёте необходимо указать тип в паспорте хроматограммы.

Градуировочные хроматограммы используются для построения градуировочной зависимости. Согласно ГОСТ, требуется несколько хроматограмм данного типа. Для работы программы требуется минимум две хроматограммы.

В паспорте хроматограммы должны быть заполнены поля Проба и Масса пробы, а также установлен флаг Градуировочная (Рис. 3). Поле Проба должно содержать наименование ГСО (баллона), по которому получена данная хроматограмма. Наименование должно совпадать с идентификатором баллона из списка градуировочных баллонов (9.3). Поле Масса пробы должно содержать значение объёма введённой пробы в мл (см<sup>3</sup>). Для идентификации типа хроматограммы должен быть установлен флаг Градуировочная или же в поле Проба должно быть написано «**град**».

Поле *Проба* всех хроматограмм может содержать любую информацию на усмотрение оператора и не ограничено ничем, кроме использования слов идентификации хроматограмм и баллонов (**«град»** и **«пров»**).

| 🌐 Паспорт                 | ۲ >                                                                                                    | < |
|---------------------------|----------------------------------------------------------------------------------------------------|---|
| АНАЛИЗ:<br>Файл:<br>Дата: | ГОСТ 50802-95_140921_142945<br>C:\USER_FOLDER\Проверочные хроматограммы\dcch_74\Для проверки ГОСТ<br>14.09.21 14:29:45 Номер 0            |   |
| ПРОБА:                    | Баллон-2 0,2мл град                                                                                                    |   |
| Масса пр                  | обы 0.2 МЛ Масса стандарта 1 Норма: 100                                                                                                   |   |
| Дата и вре                | емя отбора: 14. 9. 2021 14 : 29 : 45 Виала: 1 Номер в серии: 2                                                                            |   |
| Пункт о                   | тбора: 📃 🔽 Точка отбора: 📃                                                                                                    |   |
| МЕТОД:                    | ГОСТ 50802-95 Выбрать другой метод Открыть метод                                                                                          |   |
| Продолж.:                 | 8.12 мин 🔽 Градуировочная Шум: 01.512 мВ Дрейф: 52.0 мВ/ч                                                                                 |   |
| Оператор:                 | Детектор: ПФД                                                                                                    |   |
| Колонка:                  | VB-1 Номер: 28250                                                                                                    |   |
| Диаметр в                 | внутренний: 0.53 мм Длина: 60 м Фракция: 5 мкм                                                                                            |   |
| Газовые<br>параметры      | а<br>1.Гелий Рвых=0.600(1.5)1000.000; 0.200(100.0); 2.Гелий Q=11.000;<br>3.Гелий Рвых=0.000(1.5)1000.000; 0.650(100.0); 4.Аргон Q=70.000; |   |
| Температу<br>параметры    | рные Колонки=35.0( 3.5)15.0; 100.0( 3.0) Испаритель-1=100.0 ПФД-<br>1=150.0                                                               | - |
| Коммента                  | рий Газовый ->жидкостный ОК Отмена Справка                                                                                                |   |

Рис. 3: Паспорт градуировочной хроматограммы

Проверочные хроматограммы используются для проверки полученной градуировочной зависимости. В ГОСТ количество хроматограмм данного типа не регламентировано, для работы программы требуется минимум одна хроматограмма.

В паспорте хроматограммы должны быть заполнены поля *Проба* и *Macca пробы* (Рис. 4). Поле *Macca пробы* должно содержать значение объёма введённой пробы в мл (см<sup>3</sup>). Для идентификации типа хроматограммы в поле *Проба* должно быть написано «**пров**».

Концентрации компонентов указываются вручную в соответствующих полях хроматограммы (Рис. 5) или в настройках баллонов (9.3).

| 🗊 Паспорт 🛛 🕹                                                                                                    |
|----------------------------------------------------------------------------------------------------|
| АНАЛИЗ: ГОСТ 50802-95_140921_152052<br>Файл: C:\USER_FOLDER\Проверочные хроматограммы\dcch_74\Для проверки ГОСТ<br>Дата: 14.09.21 15:20:52 Номер 0                                                                             |
| ПРОБА: пример заполнения,!?Ос ПРОВ не играет роли 5% 99 🗨                                                                                                    |
| Масса пробы 1 МЛ Масса стандарта 1 Норма: 100                                                                                                    |
| Дата и время отбора: 14. 9. 2021 15: 20: 52 Виала: 1 Номер в серии: 2                                                                                                    |
| Пункт отбора: 💽 🔽 Точка отбора: 💽                                                                                                    |
| МЕТОД:       ГОСТ 50802-95       Выбрать другой метод       Открыть метод         Продолж.:       8.38 мин       Градуировочная       Шум:)72.176 мВ       Дрейф:       21.3 мВ/ч         Оператор:        Детектор:       ПФД |
| Колонка: VB-1 Номер: 28250                                                                                                    |
| Диаметр внутренний: 0.53 мм Длина: 60 м Фракция: 5 мкм                                                                                                    |
| Газовые 1.Гелий Рвых=0.600( 1.5)1000.000; 0.200(100.0); 2.Гелий Q=11.000;<br>параметры 3.Гелий Рвых=0.000( 1.5)1000.000; 0.650(100.0); 4.Аргон Q=70.000;                                                                       |
| Температурные Колонки=35.0( 3.5)15.0; 100.0( 3.0) Испаритель-1=100.0 ПФД-<br>параметры 1=150.0                                                                                                    |
| Комментарий Газовый ->жидкостный ОК Отмена Справка                                                                                                    |

Рис. 4: Паспорт проверочной хроматограммы

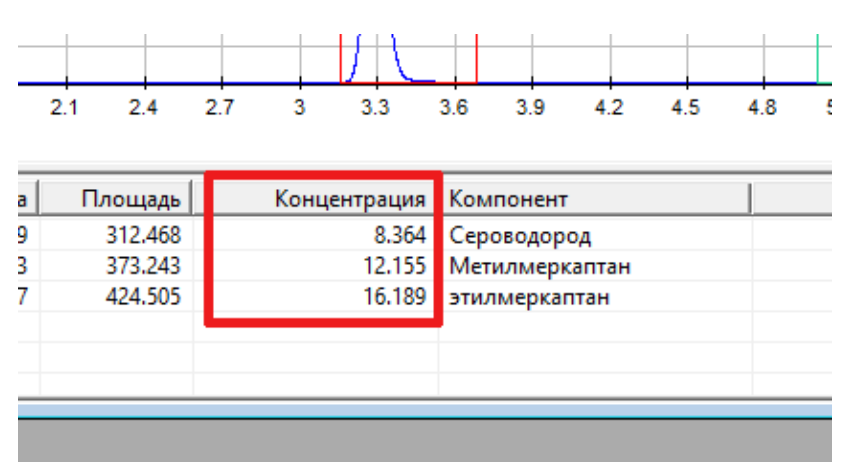

Рис. 5: Указание концентраций компонентов для проверки

Анализируемые хроматограммы используются для расчёта концентраций серосодержащих компонентов в пробе. Согласно ГОСТ, требуется две хроматограммы данного типа. Для работы программы требуется минимум одна хроматограмма.

В паспорте хроматограммы должно быть заполнено поле *Macca пробы*, где указывается значение объёма введённой пробы в мкл (мм<sup>3</sup>). Поле *Проба* может быть заполнено произвольно и не требует особых пометок.

| 🇊 Паспор                         | т                                                                                                    |
|----------------------------------|----------------------------------------------------------------------------------------------------|
| АНАЛИЗ:<br>Файл:<br>Дата:        | ГОСТ 50802-95_150921_090802<br>C:\USER_FOLDER\Проверочные хроматограммы\dcch_74\Для проверки ГОСТ<br>15.09.21_09:08:02 Номер 0                                              |
| ПРОБА:                           |                                                                                                    |
| Масса пр                         | обы 1 Норма: 100 Норма: 100                                                                                                    |
| Дата и вр                        | емя отбора: 15. 9. 2021 9: 8: 2 Виала: 1 Номер в серии: 2                                                                                                    |
| Пункт с                          | лбора: 💽 💌 Точка отбора: 💌                                                                                                    |
| МЕТОД:<br>Продолж.:<br>Оператор: | ГОСТ 50802-95     Выбрать другой метод     Открыть метод       8.31 мин     Градуировочная     Шум.:89.078 мВ     Дрейф:     743.5 мВ/ч       Галеева     Детектор:     ПФД |
| Колонка:                         | VB-1 Номер: 28250                                                                                                    |
| Диаметр                          | внутренний: 0.53 мм Длина: 60 м Фракция: 5 мкм                                                                                                    |
| Газовые<br>параметрь             | а 1.Гелий Рвых=0.600( 1.5)1000.000; 0.200(100.0); 2.Гелий Q=11.000;<br>З.Гелий Рвых=0.000( 1.5)1000.000; 0.650(100.0); 4.Аргон Q=70.000;                                    |
| Температу<br>параметры           | ирные Колонки=35.0( 3.5)15.0; 100.0( 3.0) Испаритель-1=100.0 ПФД-<br>1=150.0                                                                                                |
| Коммента                         | арий Газовый ->жидкостный ОК Отмена Справка                                                                                                    |

Рис. 6: Паспорт анализируемой хроматограммы

После подготовки хроматограммы добавляются в расчёт. Для обновления списка хроматограмм используется кнопка **Э Обновить**, для перерасчёта имеющихся хроматограмм (например, при изменении хроматограммы в ПО «Хромос») используется кнопка **Пересчитать**. Градуировочные хроматограммы, оставшиеся в программе по окончании работы, открываются в следующие сеансы; при необходимости их можно исключить из списка, нажав **Удалить**.

Каталог хроматограмм для автоматического открытия и данные градуировочных баллонов задаются в настройках расчёта (9.3).

Единицы измерения градуировочных смесей выбираются в настройках расчёта (9.1). Для проверочных смесей используются только единицы измерения в млн<sup>-1</sup> (ppm, мкг/г).

Пересчёт единиц измерения при помощи усреднённой плотности смеси производится по следующей формуле:

$$C = \omega * \rho$$
,

где C — концентрация компонента (мг/м<sup>3</sup>),  $\omega$  — концентрация компонента (млн<sup>-1</sup>, ppm массовые),  $\rho$  — усреднённая плотность смеси (кг/м<sup>3</sup>).

Пересчёт единиц измерения при помощи усреднённой молярной массы (ГОСТ Р 50802-2021, ф. 2) производится по следующей формуле:

$$C = \omega * M_{2a3} / V$$
,

где *С* — концентрация компонента (в мг/м<sup>3</sup>),  $\omega$  — концентрация компонента (млн<sup>-1</sup>, ppm массовые),  $M_{2a3}$  — усреднённая молярная масса смеси (г/моль), *V* — молярный объём газовой смеси при температуре 20°С и давлении 101325 Па [принимают равным 24 дм<sup>3</sup>/моль] (дм<sup>3</sup>/моль).

Вместо усреднённой плотности (усреднённой молярной массы) смеси можно использовать усреднённую плотность (усреднённую молярную массу) газа-разбавителя, так как газовые смеси состоят приблизительно на 99% из газа-разбавителя.

**Примечание:** Для сброса всех настроек программы необходимо запустить деинсталлятор из программной папки. При переустановке программы настройки и данные, введённые пользователем, не сбрасываются.

# 5. Добавление данных

- Для проведения расчёта необходимо добавить хроматограммы. Для добавления хроматограмм и работы с ними используйте следующие действия:
  - 1. Нажмите Добавить. Откроется окно Открытие хроматограммы (Рис. 7).
  - 2. В окне *Открытие хроматограммы* выберите хроматограммы и нажмите **Открыть**. Хроматограммы отобразятся в списке в основном окне программы.

Для удобства выбора хроматограмм можно использовать фильтры по методу, типу, пункту и точке отбора, а также выбрать сразу несколько файлов, используя комбинации Ctrl + Мышь и Shift + ← ↑↓ →

**Примечание:** Чтобы выбрать все хроматограммы одного анализа, поставьте флажок **Совместный выбор**.

- 3. Чтобы удалить хроматограмму, кликните по ней и нажмите Удалить.
- 4. Чтобы очистить список добавленных хроматограмм, нажмите Удалить все.
- 5. Чтобы открыть хроматограмму в ПО «Хромос», дважды кликните по ней или выберите её и нажмите **Открыть в ПО Хромос**.

| Открытие хроматограммы                                                                                                    |        |                    |    |
|----------------------------------------------------------------------------------------------------|--------|--------------------|----|
| Метод: *(любой) · Тип: Любые · Пункт отбора: *(любой) · Точка отбора<br>Вся файловая система D:\Arbeit 2\74. Серосодержащие в нефтяx\Справочные материалы\Серосодержащие в ПГ                                                                                                    | т (п   | пюбая)             | ~  |
| С:                                                                                                    |        | Открыть<br>Отмена  |    |
| С. объекта_метод<br>С. объекта_метод<br>Сероссаержащие в ПГ<br>в 00_Газ нефтяной попутный<br>в 60_Газ нефтяной попутный<br>в 60_Природный газ<br>в 96_Пластовый газ<br>в 98 Газ нефтяной попутный<br>Сероссаержащие в природном<br>в 60_Природный газ<br>в 98 Газ нефтяной попутный<br>Сероссаержащие в природном<br>с 1 РОБА: нулевая<br>Объём: 1 Разведение: 1 Норма: 100<br>Дата / Время: 29.07.19 09:23 Точка отбора:<br>АНАЛИЗ<br>Объём: 1 Ровератор: Метод: 2264 ПФД<br>Продолжительность: 19.42 мин Номер в серии: 1<br>Дата / Время анализа: 29.07.19 09:23.38<br>Элюент: 1.Гелий Q=15.000; 2.Азот Q=80.000; 3.Водород Q=140.000; 4.Воздух Q=80.000 | 0; ! ~ | Совместны<br>выбор | ый |

Рис. 7. Окно «Открытие хроматограммы»

- Хроматограммы автоматически подгружаются из указанных в настройках каталогов (9.2). Чтобы обновить список хроматограмм, нажмите **С Обновить**.
- Чтобы обновить результаты при изменении хроматограмм, нажмите Пересчитать.
- Чтобы настроить имена компонентов, нажмите Таблица компонентов (см. 8).

6. Вывод отчёта

## 6. Вывод отчёта

Полученные данные расчёта можно сформировать в отчёт. Чтобы сформировать отчёт, выполните следующие действия:

1. В основном окне программы нажмите Отчёт. Откроется окно Отчёт (Рис. 8).

| 0 | Отчет                                        | × |
|---|----------------------------------------------|---|
|   |                                              |   |
| F | юмер прибора:                                |   |
|   |                                              |   |
| 0 | Оператор:                                    |   |
|   |                                              |   |
|   |                                              |   |
|   | 🗹 Список град. хроматограмм                  |   |
| ŀ | Список проверочных хроматограмм              |   |
|   | 🗹 Список анализируемых хроматограмм          |   |
|   | 🗹 Результаты градуировки                     |   |
|   | 🗹 Результаты градуировки (расширинные даные) |   |
| Ŀ | 🗹 Градуировочные графики                     |   |
| Ŀ | 🗹 Результаты проверки градуировки            |   |
| Ŀ | 🗹 Результаты анализа                         |   |
|   |                                              |   |
|   | Просмотр Сохранить Отмена                    |   |

Рис. 8: Окно «Отчёт»

- 2. В поле *Номер прибора* введите номер прибора.
- 3. В поле Оператор введите ФИО оператора.
- 4. Установите флаг напротив данных, которые необходимо добавить в отчёт.
- 5. Чтобы просмотреть отчёт, нажмите Просмотр.
- 6. Чтобы сохранить отчёт в html, нажмите Сохранить.

По умолчанию имя файла отчёта имеет вид **Report74\_17102023\_114811.html**, где:

- *Report74* имя программы;
- *17102023* дата в формате ДДММГГГГ;
- *114811* время в формате ЧЧММСС;
- *html* формат файла.

# 7. Экспорт данных

Результаты расчёта можно экспортировать в файл таблицы \*.xlsx. Чтобы экспортировать данные, выполните следующие действия:

- 1. Откройте настройки расчёта и в поле *Папка для экспорта* укажите папку сохранения экспортируемого файла.
- 2. В основном окне программы нажмите Экспорт.

## 8. Управление компонентами

Чтобы задать компонентам условные наименования, выполните следующие действия:

- 1. В основном окне нажмите **Таблица компонентов**. Откроется окно *Компоненты* (Рис. 9).
- 2. Для изменения наименования дважды кликните по ячейке столбца Имя компонента и введите условное наименование.
- 3. Сохраните изменения, нажав **ОК**.

| ) Ko | мпоненты       |                | >        |
|------|----------------|----------------|----------|
| N♀   | Компонент      | Имя компонента |          |
| 1    | Сероводород    | Сероводород    |          |
| 2    | Метилмеркаптан | Метилмеркаптан |          |
| 3    | Этилмеркаптан  | Этилмеркаптан  |          |
|      |                |                |          |
|      |                |                |          |
|      |                |                |          |
|      |                |                |          |
|      |                |                |          |
|      |                |                |          |
|      |                |                |          |
|      |                |                |          |
|      |                |                |          |
|      |                |                |          |
|      |                |                |          |
|      |                |                |          |
|      |                |                |          |
|      |                |                |          |
|      |                |                |          |
|      |                |                |          |
|      |                |                |          |
|      |                |                |          |
|      |                |                |          |
|      |                |                |          |
|      |                | 01             | 07140117 |

Рис. 9. Окно «Компоненты»

# 9. Настройка программы

Настройка программы включает общие настройки расчёта, настройки каталогов хроматограмм и настройки градуировочных баллонов.

## 9.1. Общие настройки расчёта

В данном разделе указывается способ расчёта, параметры округления значений, единицы измерения градуировочных и проверочных смесей, а также папка для экспорта.

- 1. В основном окне программы нажмите **Настройки расчёта**. Откроется окно *Настройки*, вкладка *Общие настройки* (Рис. 10).
- 2. В сегменте *Способ расчёта* выберите нормативный документ, согласно которому будет производиться расчёт:
  - ГОСТ 32918-2014;
  - ГОСТ Р 50802-2021.
- 3. В сегменте *Округление значений* введите количество знаков после запятой, до которого следует округлять значения в программе и в отчёте. Чтобы округлять значения по ГОСТ, установите флаг **Округлять по ГОСТ**.
- 4. В поле Плотность нефти введите плотность нефти (в г/см<sup>3</sup>).
- 5. В сегменте Параметры градуировочной смеси выберите единицы измерения компонентов:
  - мг/м<sup>3</sup>;
  - ppm (объёмные);
  - ppm (массовые).
- 6. В полях Молярная масса газа-разбавителя введите молярную массу газа-разбавителя смеси (в г/моль).
- 7. В поле *Папка для экспорта* укажите каталог сохранения экспортируемой таблицы данных (см. 7).
- 8. Сохраните изменения, нажав ОК.

### 9.1. Общие настройки расчёта

| 🜔 Настройки                                                                                                    |                                                                                                    | ×     |
|----------------------------------------------------------------------------------------------------|----------------------------------------------------------------------------------------------------|-------|
| Общие настройки Настройки хрм.<br>Способ расчета<br>ГОСТ 32918-2014 ГОСТ 50802-2021 Округление значений В программе: 3                   | Настройки баллонов<br>Параметры градуировочных смесей<br>Еденицы измерения концентраций компонентов<br>мг/м <sup>3</sup> оррт (объемн) оррт (масс)<br>Молярная масса газа разбавителя смеси,<br>28.134<br>Параметры проверочных смесей |       |
| <ul> <li>✓ Округлять по ГОСТ</li> <li>В отчете: 3</li> <li>✓ Округлять по ГОСТ</li> <li>Плотность нефти (г/см³):</li> <li>1,0</li> </ul> | Молярная масса газа разбавителя смеси,<br>28.134<br>Папка для экспорта:<br>ОК ОТ                                                                                                    | тмена |

Рис. 10: Настройки: Общие настройки

### 9.2. Настройки хроматограмм

В данном разделе указываются каталоги поиска хроматограмм, откуда они могут подгружаться автоматически. Чтобы указать каталоги, выполните следующие действия:

- 1. В основном окне нажмите Настройки расчёта. Откроется окно Настройки.
- 2. В окне *Настройки* выберите вкладку *Настройки хрм*. Список каталогов отображается в таблице (Рис. 11).
- 3. Чтобы добавить каталог, нажмите **Добавить** и выберите расположение на компьютере.
- 4. Чтобы удалить каталог, выберите его и нажмите Удалить.
- 5. Чтобы очистить список каталогов, нажмите Удалить все.
- 6. Чтобы автоматически подгружать хроматограммы из указанных каталогов, установите флаг **Открывать хроматограммы автоматически**.
- 7. Сохраните изменения, нажав ОК.

### 9.2. Настройки хроматограмм

| шие н   | астройки Настройки хрм. Настройки баллонов                                          |  |
|---------|-------------------------------------------------------------------------------------|--|
| aquic i |                                                                                     |  |
| Откр    | ывать хроматограммы автоматически                                                   |  |
| Сипос   | к папок для поиска хроматограмм                                                     |  |
| N♀      | Папка                                                                               |  |
| 1       | D:\Arbeit 2\74_Серосодержащие в нефтях\Справочные материалы\Для проверки ГОСТ 50802 |  |
| 2       | D:\Arbeit 2\74_Серосодержащие в нефтях\Справочные материалы\с_обьекта_метод         |  |
| 3       | D:\Arbeit 2\74_Серосодержащие в нефтях\Справочные материалы\с_обьекта               |  |
| 4       | D:\Arbeit 2\74_Серосодержащие в нефтях\Справочные материалы\Серосодержащие в ПГ     |  |
| 5       | D:\Arbeit 2\74_Серосодержащие в нефтях\Справочные материалы\с_обьекта_2             |  |
| 6       | D:\Arbeit 2\74_Серосодержащие в нефтях\Справочные материалы\с_обьекта_3             |  |
|         |                                                                                     |  |
|         |                                                                                     |  |
|         |                                                                                     |  |
|         |                                                                                     |  |
|         |                                                                                     |  |
|         |                                                                                     |  |
|         |                                                                                     |  |
|         |                                                                                     |  |
|         |                                                                                     |  |
|         |                                                                                     |  |
|         |                                                                                     |  |
|         |                                                                                     |  |
|         |                                                                                     |  |
|         |                                                                                     |  |
|         |                                                                                     |  |
|         |                                                                                     |  |
|         |                                                                                     |  |
|         |                                                                                     |  |
|         |                                                                                     |  |
|         |                                                                                     |  |
|         |                                                                                     |  |
|         |                                                                                     |  |
|         |                                                                                     |  |
|         |                                                                                     |  |
|         |                                                                                     |  |
| Д0      | удалить удалить все                                                                 |  |

Рис. 11: Настройки: Настройки хроматограмм

## 9.3. Настройки баллонов

В данном разделе указываются градуировочные баллоны, задаются компоненты и их концентрации.

- 1. В основном окне нажмите Настройки расчёта. Откроется окно Настройки.
- 2. В окне *Настройки* выберите вкладку *Настройки* баллонов. Список имеющихся баллонов и данные по компонентам отображаются в таблицах *Список имеющихся* баллонов и *Компонентный состав баллона* (Рис. 12).
- 3. Чтобы добавить баллон, нажмите **Добавить баллон**. Новый баллон отобразится в таблице *Список имеющихся баллонов*.
- 4. Введите имя баллона и идентификатор, дважды кликнув по соответствующим ячейкам в таблице Список имеющихся баллонов. Обратите внимание: для корректного соотнесения хроматограммы с баллоном необходимо указать имя баллона в поле Проба в паспорте хроматограммы.
- 5. Чтобы добавить компонент, нажмите **Добавить компонент**. Новый компонент отобразится в таблице *Компонентный состав баллона*.

#### 9.3. Настройки баллонов

- 6. Введите имя компонента, концентрацию и погрешность, дважды кликнув по соответствующим ячейкам в таблице *Компонентный состав баллона*.
- 7. Чтобы отметить баллон как градуировочный, выберите его и нажмите **Отметить для градуировки**. Выбранный баллон подсвечивается жёлто-зелёным цветом.
- 8. Чтобы снять отметку о градуировке, выберите баллон и нажмите Снять отметку.
- 9. Сохраните изменения, нажав **ОК**.

| N₽    |                         |       |                |       |            | 1               |            |       |   |
|-------|-------------------------|-------|----------------|-------|------------|-----------------|------------|-------|---|
|       | Баллон                  | Ид    | дентификатор ( | балло | на         | Дата добавлен   | ния в базу | Град. |   |
| 1     | Cylinder 1 ID           |       | 1              |       |            | 28.01.2025 12:  | :49        | +     | _ |
| 2     | Cylinder 2              | ID    | 2              |       |            | 28.01.2025 12:  | :57        |       |   |
|       |                         |       |                |       |            |                 |            |       |   |
|       |                         |       |                |       |            |                 |            |       | _ |
|       |                         |       |                |       |            |                 |            |       |   |
|       |                         |       |                |       |            |                 |            |       |   |
|       |                         |       |                |       |            |                 |            |       |   |
|       |                         |       |                |       |            |                 |            |       | _ |
|       | Добавить баллон         | Удали | ть баллон      |       | Сбросит    | гь дату баллона |            |       |   |
| 0     |                         | Curr  |                |       | Cuert      |                 |            |       |   |
| Отме  | тить для градуировки    | Снят  | ь отметку      |       | Сняте      | ь все отметки   |            |       |   |
| омпон | нентный состав баллона: |       |                |       |            |                 |            |       |   |
| Nº    | Компонент               |       | Конц           | Пс    | огрешность |                 |            |       |   |
| 1     | Compound 1              |       | 0,00000        | 0,    | 00000      |                 |            |       | _ |
| 2     | Compound 2              |       | 0,00000        | 0,    | 00000      |                 |            |       | _ |
|       |                         |       |                |       |            |                 |            |       |   |
|       |                         |       |                |       |            |                 |            |       |   |
|       |                         |       |                |       |            |                 |            |       |   |
|       |                         |       |                |       |            |                 |            |       |   |
|       |                         |       |                |       |            |                 |            |       |   |
|       |                         |       |                |       |            |                 |            |       |   |
|       |                         |       |                |       |            |                 |            |       | _ |
|       |                         |       |                |       |            |                 |            |       | _ |
|       |                         |       |                |       |            |                 |            |       |   |
|       |                         |       |                |       |            |                 |            |       |   |
|       |                         |       |                |       |            |                 |            |       |   |

Рис. 12: Настройки: Настройки баллонов

# 10. Идентификация программы

Чтобы посмотреть данные о программе, в левом верхнем углу окна кликните на иконку и в контекстном меню выберите **Сведения о dcch74...** Откроется окно *О программе* (Рис. 13).

| O dcch74 |                                                                                                    | × |
|----------|----------------------------------------------------------------------------------------------------|---|
| 0        | Расчет 74 ver2.13<br>Программа для расчета содержания<br>сероводорода, метил- и этилмеркаптанов.<br>Для расчета используются следующие<br>нормативные документы:<br>- ГОСТ Р 50802-2021<br>- ГОСТ 32918-2014 |   |
|          | (C) ООО Хромос 2021 г.<br>ОК                                                                                                    |   |

Рис. 13. О программе